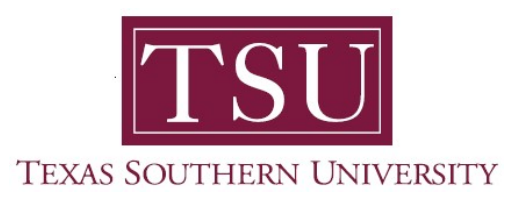

## My Financial Aid Student User Guide

## **Terms and Conditions**

1. Navigate to MyTSU portal landing page click, 'Student'

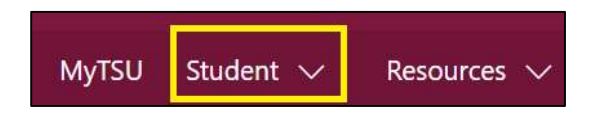

2. Choose "Financial Aid"

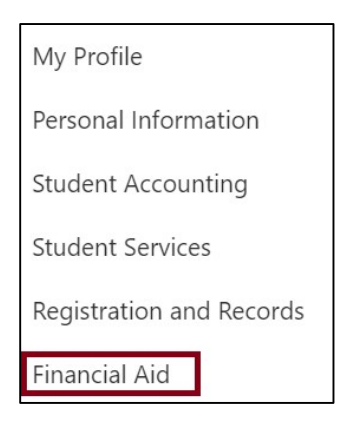

Two (2) intuitive and adaptive tiles (shortcuts) will display, but with sub-menus.

| :::: SharePoint                                                          | ✓ Search this site         | • ? ®           |
|--------------------------------------------------------------------------|----------------------------|-----------------|
| MyTSU Student $\checkmark$ Resources $\checkmark$ Human Resources OIT Se | rvice Requests/Incidents 🗸 |                 |
| FA Financial Aid                                                         |                            | ☆ Not following |
| Status of Financial Aid                                                  | Financial Aid Deferment    |                 |
|                                                                          |                            |                 |

3. Choose "Status of Financial Aid" tile.

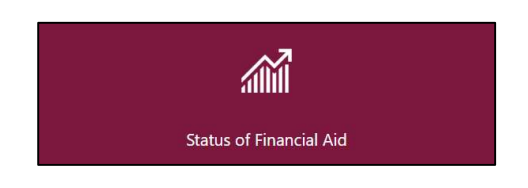

4. Click "Resources"

## "Terms and Conditions" will display.

| Home Award Offer Financial Aid History Resources Notifications Satisfactory Academic Progress College Finan   Mome Award Offer Financial Aid History Resources Notifications Satisfactory Academic Progress College Finan Image: College Financial Aid Progress   Mome Award Offer Financial Aid History Resources Notifications Satisfactory Academic Progress College Finan Image: College Financial Aid Progress   College Financial Aid Progress   DEMONDENTIONS GOVERNING YOUR FINANCIAL AID AT TEXAS SOUTHERN UNIVERSITY   Federal financial aid guidelines require that you acknowledge receipt of the following information each academic year. Please read the following: financial Aid aguidelines require that you acknowledge receipt of the following information each academic year. Please read the following: The Office of Financial Aid aguidelines requires that the SUBMIT* button to acknowledge that you have read and understand this information. When you accept your financial aid at TEXAS SOUTHERN UNIVERSITY, you agree and understand the following: The Office of Financial Aid offer of Submit Substance To SUS password protected myTSU website for online records access. Information related to your financial aid offer/award information, and your satisfactory academic progress all can be found at myTSU. You must accept/decline your aid electronically. You understand that you can contact the Financial Aid Office - You may receive aid from only one school each term. You are responsible for ancelling your registration if yo                                                                                                    | Fina                                                                                                    | ancial Ai   | d                     |           |               | Award Year:       | 2020-2021 Aid  | Year 🗸 🖂        |  |  |
|----------------------------------------------------------------------------------------------------|----------------------------------------------------------------------------------------------------|-------------|-----------------------|-----------|---------------|-------------------|----------------|-----------------|--|--|
| <b>TERMS AND CONDITIONS GOVERNING YOUR FINANCIAL AID AT TEXAS SOUTHERN UNIVERSITY</b><br>Federal financial aid guidelines require that you acknowledge receipt of the following information each academic year. Please read the following notice carefully: once you have read the items below, click the "SUBMIT" button to acknowledge that you have read and understand this information. When you accept your financial aid at TEXAS SOUTHERN UNIVERSITY, you agree and understand the following: The Office of Financial Aid uses email to direct students to TSU's password protected myTSU website for online records access. Information related to your financial aid status, requests from the Office of Financial Aid for required documents to support your financial aid application data, your financial aid offer/award information, and your satisfactory academic progress all can be found at myTSU. • You must accept/decline your aid electronically. You understand that you can contact the Financial Aid Office • You may receive aid from only one school each term. • You are responsible for cancelling your registration if you do not enroll or choose not to attend. • You are responsible for all charges incurred on your account. • Your financial aid award offer is based on full-time enrollment and that you are my eaglysted based on your account. • You understand that fy ou withdraw or receive an "P" and your attendance and/or participation in academic-related activities cannot be confirmed that you may subject to receive an "P" and your attendance and/or participation in academic related activities cannot be meeting Statification account. • You must be meeting Statification academic fibrary dia (diffice view of dia due your diffice view of dia due you and your account. • You must be meeting Statification academic related activities cannot be confirmed that you may subject to receive an "P" and your attendance and/or participation in academic-related activities cannot be confirmed that you may subject to receive an "F" and your attendance atild of di | Home                                                                                                    | Award Offer | Financial Aid History | Resources | Notifications | Satisfactory Acad | demic Progress | College Finan > |  |  |
| Satisfactory Academic Progress Standards as outlined at http://www.tsu.edu/admissions/manciar-ad/thewzoprocess-mancianing-                                                                                                    | Terms and Conditions<br>TERMS AND CONDITIONS GOVERNING YOUR FINANCIAL AID AT TEXAS SOUTHERN UNIVERSITY<br>Federal financial aid guidelines require that you acknowledge receipt of the following information each academic year. Please read the following<br>notice carefully: once you have read the items below, click the "SUBMIT" button to acknowledge that you have read and understand the<br>information. When you accept your financial aid at TEXAS SOUTHERN UNIVERSITY, you agree and understand the following: The Office of<br>Financial Aid uses email to direct students to TSU's password protected myTSU website for online records access. Information related to your<br>financial aid status, requests from the Office of Financial Aid for required documents to support your financial aid application data, your<br>financial aid offer/award information, and your satisfactory academic progress all can be found at myTSU. • You must accept/decline your aid<br>electronically. You understand that you can contact the Financial Aid Office regarding alternative methods of communication; and that you can<br>rescind your permission at any time by contacting the Financial Aid Office. • You may receive aid from only one school each term. • You are<br>responsible for cancelling your registration if you do not enroll or choose not to attend. • You are responsible for all charges incurred on your<br>account. • Your financial aid award offer is based on full-time enrollment and that your aid may be adjusted based on your actual enrollment. •<br>You understand that if you withdraw or receive an "F" and your attendance and/or participation in academic-related activities cannot be<br>confirmed that you may subject to recalculation of your financial aid, which may cause a balance due on your account. • Your images financial aid withe may cause a balance due on your account. • You must be meeting<br>Satisfatroy Academic Progress Standards as outlined at thtm://www.tut.edu/admissions/financial_aid/the%DiProgress/finances-maintainine. |             |                       |           |               |                   |                |                 |  |  |

Contact a representative in the Office of Student Financial Assistance for detail information.

Phone: (713) 313-7071 Fax: (713) 313-1859 Email: financialaid@tsu.edu

Technical support is available 24/7 by emailing IT Service Center: *itservicecenter@tsu.edu* or submitting a case: *http://itservicecenter.tsu.edu* 

As always, we appreciate your support as we continue to improve the tools that ensure "Excellence in Achievement."

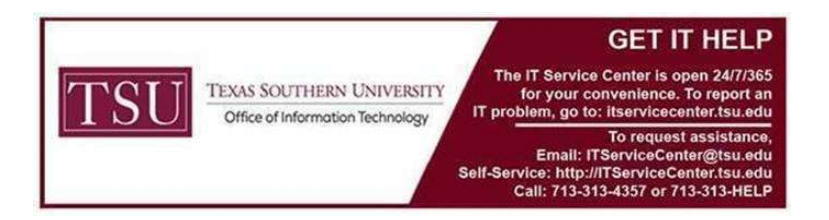